## Showcase a Fundraising Goal

Last Modified on 05/22/2022 7:25 pm EDT

Let visitors know your fundraising goal and how much you've raised so far. The progress image will fill in equal to the percentage of funds raised towards your goal. A progress image and goal must be provided in order to appear. The amount shown includes revenue from orders paid and not paid for and any current winning bid amounts.

## Set the display

The display defaults to include donations, which includes all monetary donations made on a campaign, including donations received on champion pages. Choose additional revenue sources to include on the display.

Note: The goal amount and progress image update upon refresh, and not in real-time.

- 1. From the Admin Navigation, select Pages > Home Page.
- 2. Select Fundraising Goal.
- 3. Toggle the Show or Hide section on the Home page.
- 4. Select the Fundraising Goal section.
- 5. Include a Progress Image.
  - We recommend an image size of 360(h) x 240(w) pixels; smaller than 1 MB.
- 6. Set the Revenue Goal.
  - The amount set here will set the fill rate of the image.
- 7. When you've finished, click Save.

| K Home Page X                                                                                                    | HOME ITEMS                                                                                                    | DONATE PAY MY INFO                                                         |                                       |                                                                                    | Sign In or Register |
|----------------------------------------------------------------------------------------------------|----------------------------------------------------------------------------------------------------|----------------------------------------------------------------------------|---------------------------------------|------------------------------------------------------------------------------------|---------------------|
| Fundraising Goal                                                                                                    |                                                                                                    |                                                                            |                                       |                                                                                    |                     |
| PROCRESS DISPLAY Let visits low-give fundissing goal and how much gov/en raised so for. The goverse moving will be requarks that percentage of fundis vasaed barrents for anot above includes remember from derived in order to agener. Anotat bave includes remember from deriver and up anote to agenere. The second second |                                                                                                    | Annual Celebra<br>April 25, 2020 6:00 pm<br>999 Oakmont Plaza Dr., Westmon | tion for a Cure                       |                                                                                    |                     |
| FAITH                                                                                                    |                                                                                                    | Available for Purchase                                                     | Browse, Bid & Buy<br>View ITEMS       | Not Attending?<br>You can stil portopate in the auction<br>REGISTER TO PARTICIPATE |                     |
| Fundraising Goal<br>10000<br>Include in Total                                                                                                    | Champions Help our cause by creating your own fundraising page today! Your individual fundraising page allows you to share your story and set a goal. The funds you raise will help made our mission a reating! |                                                                            |                                       |                                                                                    |                     |
| Donations     Raffle     Stent     Votes     Uve     Tickets                                                                                                    |                                                                                                    |                                                                            | Become a Champion                     |                                                                                    |                     |
| () Help                                                                                                    |                                                                                                    |                                                                            | Donate Now<br>Help us reach our goal! |                                                                                    |                     |

Note: The total raised reflected is subject to change if any returns or refunds occur in the campaign.